## 聖公會馬鞍山主風小學通告

## 2019-2020年度 下學期「學習樂滿FUN」— 職業治療活動(停課期間第三輪網上訓練安排) 敬啟者:教育局宣布全港學校由二月開始停課,至今仍未確定正式復課日期。校方顧及學生的訓練進展,與校

本職業治療師洪佩誼姑娘洽商後,現開放第三輪網上職業治療課供學生報名,讓學生可以在家透過網上途徑進行訓練。 第三輪(最後一輪)網上職業治療課詳情如下: 參加資格: 是項活動提供予現時所有參與「學習樂滿 FUN」職業治療活動的學生報名 (包括「書寫達人」A 組及 B 組、「動感 LEVEL UP」小組 及 個別訓練的學生) 註: 是次活動只提供書寫 / 太小肌訓練,請家長留意訓練重點。

|       | 社・                                                                                                    |
|-------|----------------------------------------------------------------------------------------------------|
|       | (由於感統肌能及專注力提昇訓練需要運用特別工具,例如彈床、滑板車等,而治療師亦需要觀<br>察學生的反應而作出調節,故不適合透過網上視像途徑進行訓練)                                                                                  |
| 訓練日期: | (第十五週)13/5,14/5 (第十六週)20/5,21/5 (第十七週)27/5,28/5 (共6天)                                                                                                    |
| 訓練時段: | 9:30—10:00 a.m. / 10:00—10:30 a.m. / 10:30—11:00 a.m. / 11:00 —11:30 a.m. / 11:30 a.m. –12:00 n.n.                                                           |
|       | 1:00—1:30 p.m. / 1:30—2:00 p.m. / 2:00—2:30 p.m. / 2:30—3:00p.m. (共9個時段,每時段 30 分鐘)                                                                           |
|       | 報名時請留意所選取的時段是否配合「網上功課指導課堂」及「第四輪網上言語治療課」的時間,<br>避免相撞。                                                                                                    |
| 網上預約  | 1. 請於 4/5 至 6/5 期間進行網上預約。                                                                                                    |
| 注意事項: | <ol> <li>每位學生有 3 次訓練,請分別於第十五週、第十六週及第十七週各選擇其中一天的其中一個時段<br/>進行網上訓練,請家長透過此連結 <u>https://calendly.com/ot-ms-hung/</u>進行網上登記,預約時間,<br/>成功預約後會收到三個確認電郵。</li> </ol> |
|       | 3. 網上預約時,請在姓名一欄輸入學生全名及班別,以兹識別及跟進。                                                                                                    |
|       | 4. 一經預約,請按時上網進行訓練。                                                                                                    |
|       | 5. 如果因事未能按指定時間進行網上訓練,請最少一天前透過電郵取消預約。只要在確認電郵中點擊 Cancel (取消)顯示的連結,按步驟進行便可以了。                                                                                   |
|       | <ol> <li>6. 收到確認電郵後,如果想更改網上訓練時間,請最少兩天前透過電郵改期。只要在確認電郵中點<br/>擊 Reschedule(改期)顯示的連結,按步驟進行便可以了。</li> </ol>                                                       |
| 網上訓練  | 網上訓練可以透過以下其中一種裝置進行:                                                                                                    |
| 所需設備: | 1. 電腦(需要配備前置鏡頭以進行視像互動,桌上型電腦或手提電腦均可)                                                                                                    |
|       | 2. 平板電腦(例如: $iPad$ )<br>2. 千版(上社日草上), 影響以古社田, 建镁片照旧时供兰田位在从西欧(正上西欧:以北宁土力                                                                                      |
|       | 3. 于機(田於屏幕太細,影響冶療效米,建議光迭用配備則直鏡與的電腦/平板電腦,除非象中沒有上述兩項裝置,才考慮使用手機)                                                                                                |
|       | 網上訓練需要使用 ZOOm 軟件(免費使用),請在訓練前預先為子女下載此軟件。                                                                                                    |
|       | 如用電腦的話,可透過以下途徑預約及下載軟件:                                                                                                    |
|       | 1. 先到 <u>https://calendly.com/ot-ms-hung/</u> 預約時間                                                                                                    |
|       | 2.                                                                                                    |
|       | 5. 版面工音山玩下載 200111 的运程,明投 downroad (下載)<br>如用手機 /平板電腦的話,可透過以下途徑預約及下載軟件:                                                                                      |
|       | 1. 先到 https://calendly.com/ot-ms-hung/ 預約時間                                                                                                    |
|       | 2. 開啓成功預約的確認電郵,點擊電郵中Location(地點)顯示的連結                                                                                                    |
|       | 3. 按 open (開啟),再按「從 App Store 下載」,然後便會連結到 Zoom Cloud Meetings                                                                                                |
|       | 4. 請按 GET (取得) 下載                                                                                                    |
|       | * 成功下載後,請緊記要進行註冊,註冊時請在姓名一欄輸入學生全名及班別。                                                                                                    |
| 網上訓練  | 書寫及大小肌肉訓練可選用家中常有的物件,請家長預先準備:                                                                                                    |
| 所需用具: | 衣夾、書夾、大小不同的球類(如乒乓球、網球等)、泥膠、七巧板等,如有治療膠、釘板就更<br>為理想                                                                                                    |
|       | 註:如家中有訓練用具(如治療膠、治療波、平衡墊、執筆膠、釘板、橡筋板、七巧板等),                                                                                                    |
|       | 請於報名時在表格內點選                                                                                                    |
| 如何進行  | 請在預約時間到達前5分鐘進行以下步驟:                                                                                                    |
| 網上訓   | 1. 開啓成功預約的確認電郵,點擊電郵中Location(地點)顯示的連結                                                                                                    |
| 練?    | 2. 如已在電腦下載了 zoom, 便按 open zoom (開啟 zoom);                                                                                                    |
|       | 如已在手機 /平板電腦下載了 zoom,便會出現「等待會議主持人召開此會議」的字句,                                                                                                    |
|       | 請耐心等候                                                                                                    |
|       |                                                                                                    |
|       | 4. 到達損約時间, 役 OK 便可開始網上訓練<br>准仁細上訓練時, 加強用以工, 其來, 本, 如百, 此, 二, 総, 西, 北, 它, 。, 此, 加, 工, ·                                                                       |
|       | 进11 卿上训练时,如贺玩以下用,儿, 诵参考附貝的拍孙燮史议正。 侑,九如下,<br>1 未能 聽到對方的聲音                                                                                                    |
|       | 2. 未能看見對方的樣貌                                                                                                    |
| 供計・   | 1 道師及材料費口由於方去什,完長冊兩個什任何费田。                                                                                                    |
| 角辻・   | 1. 守叶仪附 11 頁 U 田仪刀又们,豕茂毋而缴 11 任何 頁用。<br>2. 歡迎家長 陪同出席,協助學生使用 700m 軟件。                                                                                         |
|       | 4· 18、4 7 15日7日7年 1997 7 15 17 20001 15 11                                                                                                    |

## 此致 貴家長

開始網上訓練時,請參考以下指示選擇合適的設定 / 變更設定。

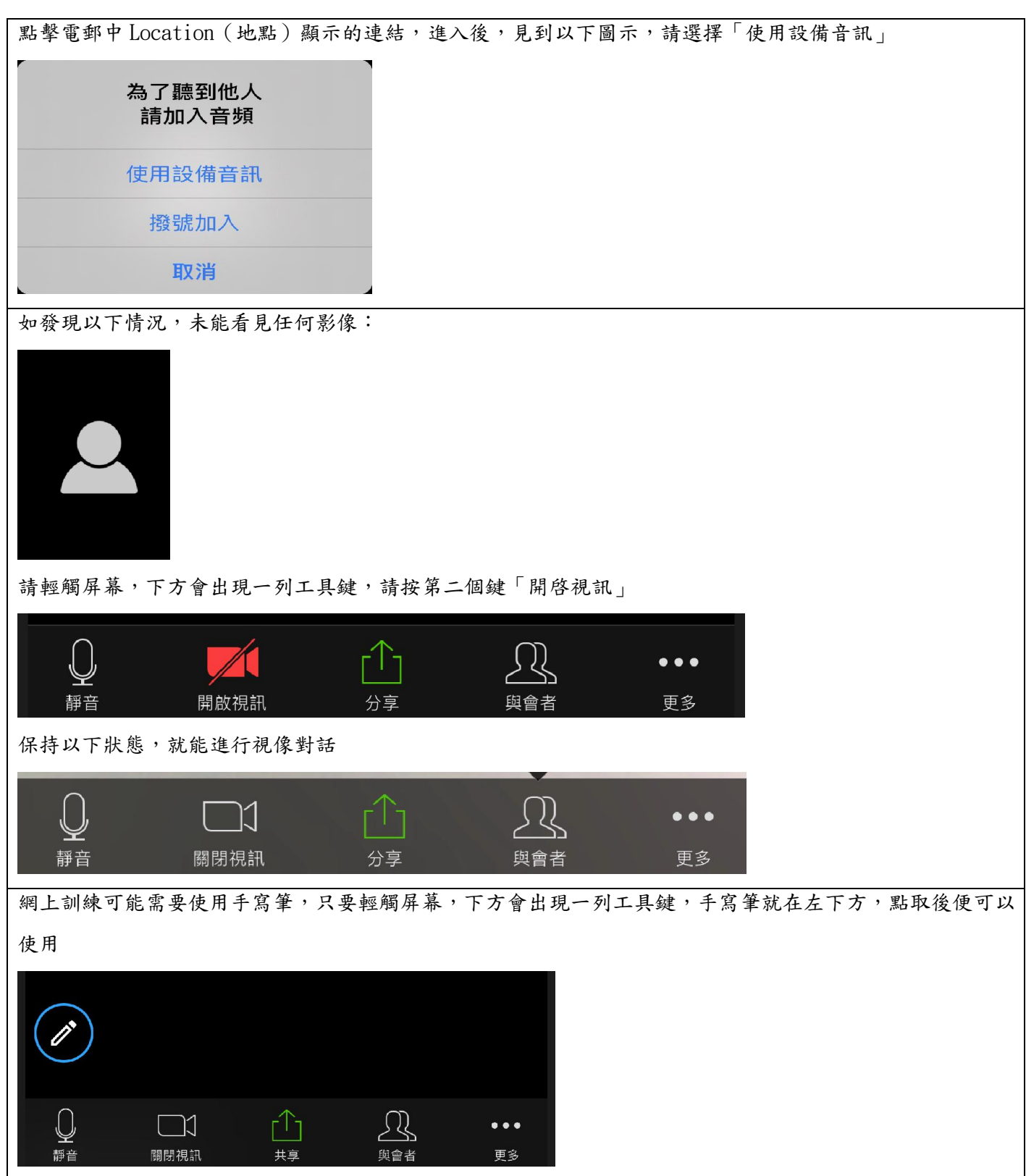